# **User Operational Guide**

# **Online USG Clinic Information User manual**

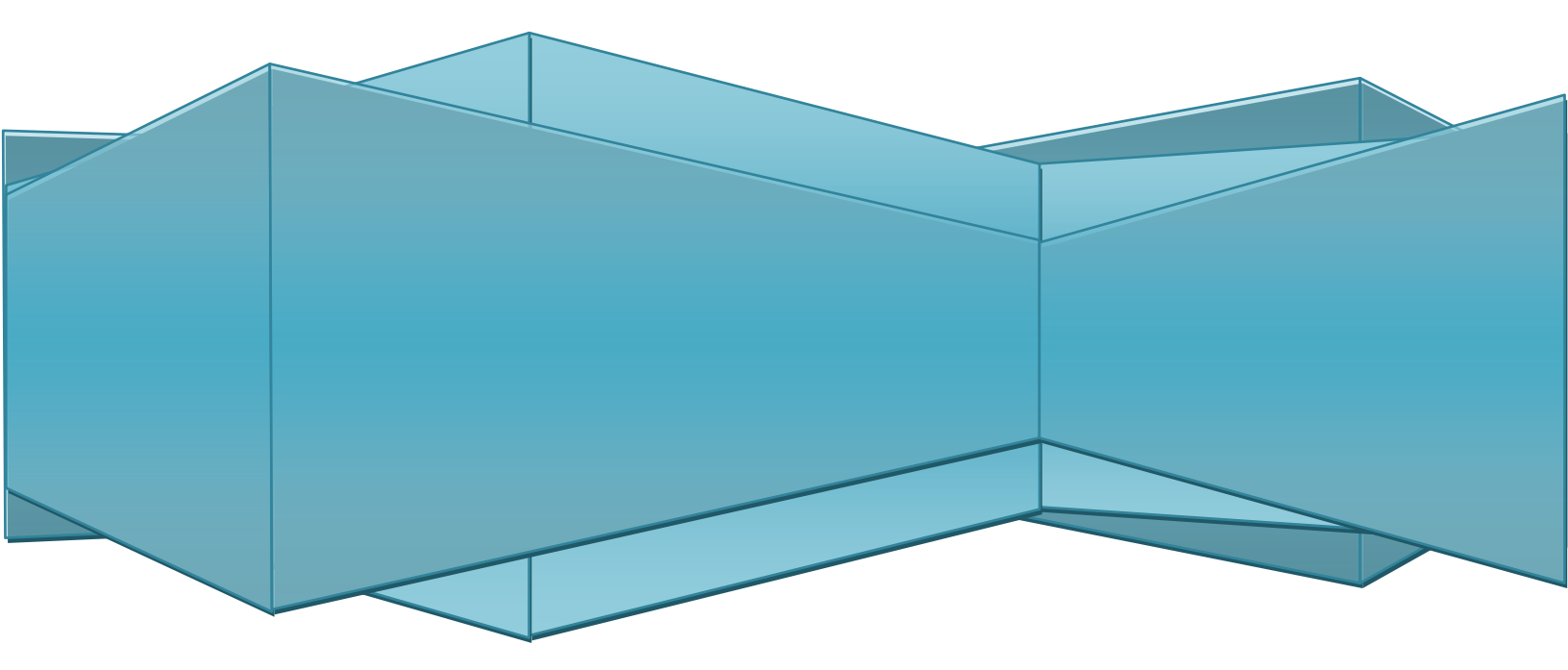

#### Contents

| 1.  | Introduction4               |
|-----|-----------------------------|
| 1.1 | Purpose of this manual4     |
| 1.2 | Who should use this manual4 |
| 1.3 | Prerequisites4              |
| 1.4 | Structure of this manual4   |
| 2.  | New User Registration5      |
| 2.1 | Process Flow                |
| 2.2 | Detailed Step5              |
| 2.3 | Screen Details6             |
| 3.  | Login9                      |
| 3.1 | Process Flow9               |
| 3.2 | Detailed Step9              |
| 3.3 | Screen Details10            |
| 4.  | User Guide                  |
| 4.1 | Process Flow12              |
| 4.2 | Detailed Step12             |
| 4.3 | Screen Details12            |
| 5.  | Forgot Password14           |
| 5.1 | Process Flow14              |
| 5.2 | Detailed Step14             |
| 5.3 | Screen Details15            |
| 6.  | Home17                      |
| 6.1 | USG Details17               |
| 6.2 | Sonologist Details21        |
| 6.3 | Machine Details24           |
| 6.4 | Patient Details (Form F)27  |
| 7.  | Report                      |
| 7.1 | Sonologist Details Report   |
| 7.2 | Patient Details Report      |
| 7.3 | Machine Details Report      |
| 8.  | Logout40                    |

| 8.1 | Process Flow   | 10 |
|-----|----------------|----|
| 8.2 | Detailed Step  | 10 |
| 8.3 | Screen Details | 1  |

# 1. Introduction

### 1.1 Purpose of this manual

This manual is designed to provide you with an understanding of the Online USG Clinic Information Software. The manual lists the various features and functions that are available whilst assisting you in carrying out each task with step by step instructions and guidance. Visual screens are captured to improve clarity and understanding of a function.

#### 1.2 Who should use this manual

This manual is intended for:

USG Clinic User

#### 1.3 Prerequisites

User should have knowledge of using and navigating to a different 'Tab' when required. Many of the terms and functions however are common across the Software including buttons such as 'Submit', 'Edit', 'Update' and 'View'. User/SDO/Admin must have a basic understanding of using a computer, keyboard and mouse. In addition, being able to understand basic functions of a web browser will be benefic User as well as elements such as pop-up windows.

# 1.4 Structure of this manual

This manual will be organized in line with the Software menu screen and in the same hierarchical structure. Chapters within this manual are sequenced in the same order as the main menu headings and have the precise title names as the headings.

# 2. New User Registration

This part of user manual describes how a new USG clinic registration done. Detailed procedure described in 2.2.

# 2.1 Process Flow

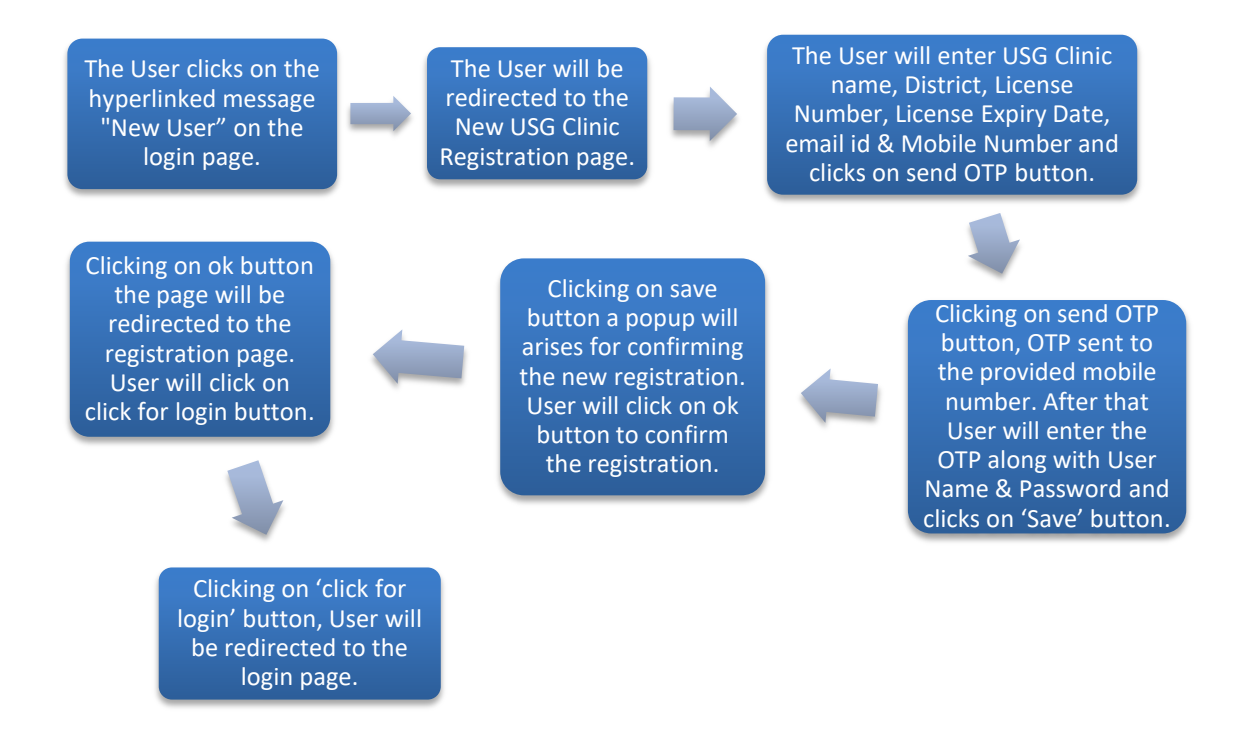

# 2.2 Detailed Step

- The User clicks on the hyperlinked message "New User" on the login page.
- The User will be redirected to the New USG Clinic Registration page.
- The User will enter USG Clinic name, District, License Number, License Expiry Date, email id & Mobile Number and clicks on send OTP button.
- Clicking on send OTP button, OTP sent to the provided mobile number. After that User will enter the OTP along with User Name & Password and clicks on 'Save' button.
- Clicking on save button a popup will arises for confirming the new registration. User will click on ok button to confirm the registration.
- Clicking on ok button the page will be redirected to the registration page. User will click on click for login button.
- Clicking on 'click for login' button, User will be redirected to the login page

# 2.3 Screen Details

The User clicks on the hyperlinked message "New User" on the login page.

|                  | Government of   | of West Bengal  |
|------------------|-----------------|-----------------|
|                  | ONLINE USG CLIN | NIC INFORMATION |
| User Id          |                 | Notice 🖪        |
| Email Id/User Id |                 |                 |
| Password         |                 |                 |
| Password         | ۲               |                 |
| Enter Captcha    | C7qvy ℃         |                 |
|                  | Sign in         |                 |

The User will be redirected to the New USG Clinic Registration page.

|                      | ONLINE USG CLINIC INFORMATION |             |           |        |  |  |  |
|----------------------|-------------------------------|-------------|-----------|--------|--|--|--|
| Name of USG Clinic * |                               | District *  | - Licence | • No * |  |  |  |
| Licence EXP Date     | Email ID *                    | Mobile No * | Send OTP  | OTP *  |  |  |  |
| User ID *            | ick for Login                 | Password *  |           |        |  |  |  |

The User will enter USG Clinic name, District, License Number, License Expiry Date, email id & Mobile Number and clicks on send OTP button.

| Name of USG Clinic *        |                        | District *                | Licence No * |  |
|-----------------------------|------------------------|---------------------------|--------------|--|
| Licence EXP Date 08/07/2021 | Email ID * ns@test.com | Mobile No *<br>9874481064 | Send OTP     |  |
| User ID *                   | k for Login            | Password *                |              |  |

Clicking on send OTP button, OTP sent to the provided mobile number. After that User will enter the OTP along with User Name & Password and clicks on 'Save' button.

|                  |                 | District *  | Licence N | 0*     |  |
|------------------|-----------------|-------------|-----------|--------|--|
| Test USG         |                 | Hooghly     | ✓ 3343243 | 34     |  |
| Licence EXP Date | Email ID *      | Mobile No * |           | OTP *  |  |
| 08/07/2021       | ns@test.com     | 9874481064  | Send OTP  | 101525 |  |
| User ID *        |                 | Password *  |           |        |  |
| nu@test.com      |                 | •••••       |           |        |  |
| nu@test.com      |                 |             |           |        |  |
|                  | Click for Login |             |           |        |  |

Clicking on save button a popup will arises for confirming the new registration. User will click on ok button to confirm the registration.

| Registration Complited Successfully |  |
|-------------------------------------|--|
| ок                                  |  |
|                                     |  |

-

Clicking on ok button the page will be redirected to the registration page. User will click on click for login button.

|                      |              | ONLINE     | USG CLINIC IN | FORMATION | I            |       |
|----------------------|--------------|------------|---------------|-----------|--------------|-------|
| Name of USG Clinic * |              | District * |               | ~         | Licence No * |       |
| Licence EXP Date     | Email ID *   |            | Mobile No *   | Send      | IOTP         | OTP * |
| User ID *            | ck for Login | Password * |               |           |              |       |

Clicking on 'click for login' button, User will be redirected to the login page.

|                  | Government of<br>ONLINE USG CLIN | West Bengal<br>C INFORMATION |  |
|------------------|----------------------------------|------------------------------|--|
| User Id          |                                  | Notice 🖪                     |  |
| Email Id/User Id |                                  |                              |  |
| Password         |                                  |                              |  |
| Password         | ۲                                |                              |  |
| Enter Captcha    | /////8 🔅 🖏                       |                              |  |
| Sig              | gn in                            |                              |  |

# 3. Login

This part of user manual describes how a new USG clinic login to this application. Detailed procedure described in 3.2.

### 3.1 Process Flow

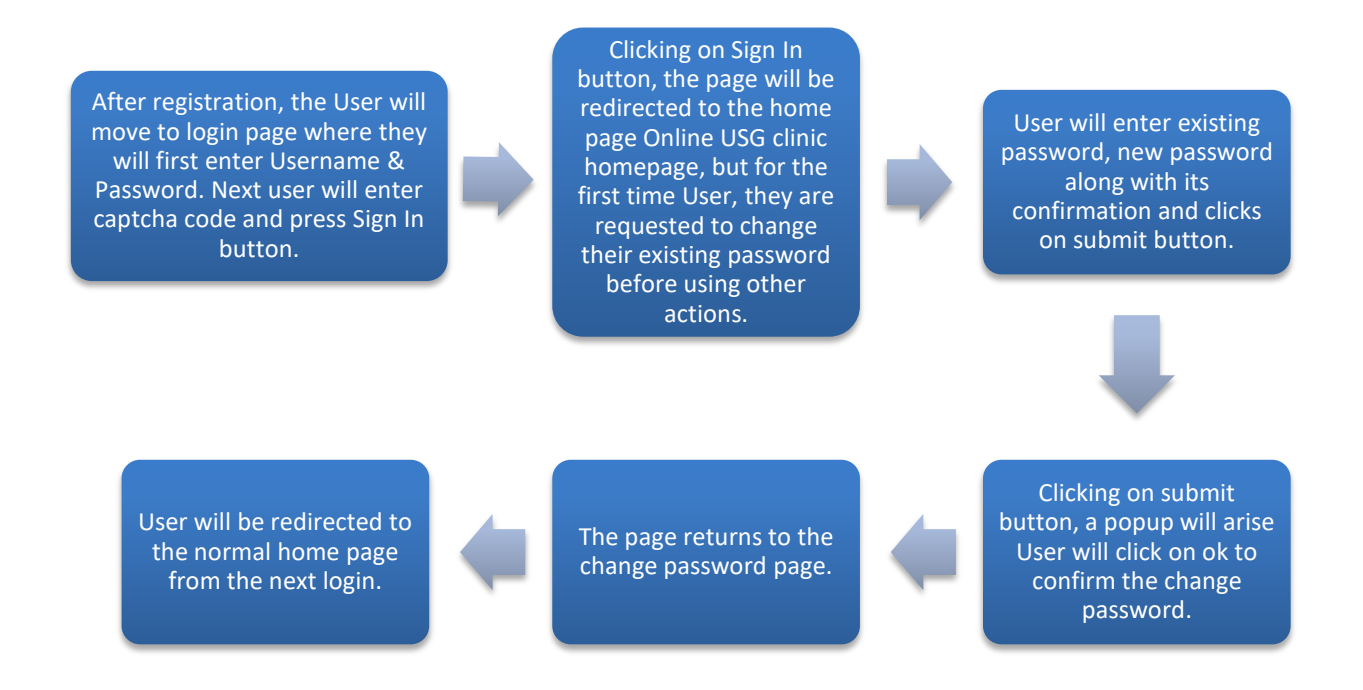

# 3.2 Detailed Step

- After registration, the User will move to login page where they will first enter Username & Password. Next user will enter captcha code and press Sign In button.
- Clicking on Sign In button, the page will be redirected to the home page Online USG clinic homepage, but for the first time User, they are requested to change their existing password before using other actions.
- User will enter existing password, new password along with its confirmation and clicks on submit button.
- Clicking on submit button, a popup will arise User will click on ok to confirm the change password.
- The page returns to the change password page.
- User will be redirected to the normal home page from the next login.

# 3.3 Screen Details

After registration, the User will move to login page where they will first enter Username & Password. Next user will enter captcha code and press Sign In button.

|                  | ONLINE USG CI                        | It of West Bengal<br>LINIC INFORMATION |
|------------------|--------------------------------------|----------------------------------------|
| User Id          |                                      | Notice 🖪                               |
| Test1            |                                      |                                        |
| Password         |                                      |                                        |
| •••••            |                                      | ۲                                      |
| swcye            | swcye                                |                                        |
|                  | Sign in                              |                                        |
| Cancel New User? | User Guide & More - Forgot password? |                                        |

Clicking on Sign In button, the page will be redirected to the home page Online USG clinic homepage, but for the first time User, they are requested to change their existing password before using other actions.

| USG                | =                                                              | Test USG |
|--------------------|----------------------------------------------------------------|----------|
| Test USG<br>Online | Change Password                                                |          |
| r Report           | Current Password Confirm Password Submit                       |          |
| A Setting          | Your Password Has Been Expired. Please Change Your Password !! |          |

User will enter existing password, new password along with its confirmation and clicks on submit button.

| Change Password                                                |              |                  |  |  |  |  |
|----------------------------------------------------------------|--------------|------------------|--|--|--|--|
| Current Password                                               | New Password | Confirm Password |  |  |  |  |
|                                                                |              | Submit           |  |  |  |  |
| Your Password Has Been Expired. Please Change Your Password !! |              |                  |  |  |  |  |
|                                                                |              |                  |  |  |  |  |

Clicking on submit button, a popup will arise User will click on ok to confirm the change password.

| Password Changed Successfully |  |
|-------------------------------|--|
|                               |  |

The page returns to the change password page.

| Change Password  |              |                  |     |  |  |
|------------------|--------------|------------------|-----|--|--|
| Current Password | New Password | Confirm Password | mit |  |  |
|                  |              |                  |     |  |  |

User will be redirected to the normal home page from the next login.

| USG          | E Test USG |
|--------------|------------|
| Test USG     |            |
| → Home       |            |
| 🏕 Report 🛛 🗸 |            |
| A Setting <  |            |
|              |            |

# 4. User Guide

This part of user manual describes how a new user will no the entire procedure of this application. Detailed procedure described in 4.2.

### 4.1 Process Flow

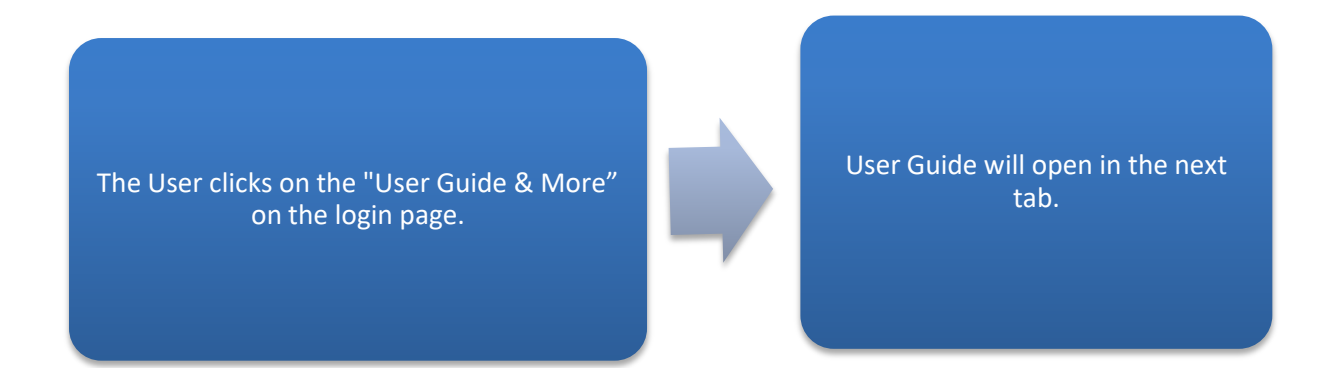

# 4.2 Detailed Step

- The User clicks on the "User Guide & More" on the login page.
- User Guide will open in the next tab.

# 4.3 Screen Details

| The User cliv | cks on the | "User Guide 8 | k More" | on the login page. |
|---------------|------------|---------------|---------|--------------------|
|---------------|------------|---------------|---------|--------------------|

|                  | Government of    | ✔<br>f West Bengal |  |
|------------------|------------------|--------------------|--|
|                  | ONLINE USG CLIN  | IC INFORMATION     |  |
| User Id          |                  | Notice 🖺           |  |
| Email Id/User Id |                  |                    |  |
| Password         |                  |                    |  |
| Password         | ۲                |                    |  |
| Enter Captcha    | c7qvy            |                    |  |
| Si               | gn in            |                    |  |
|                  | Earnot password? |                    |  |

User Guide will open in the next tab.

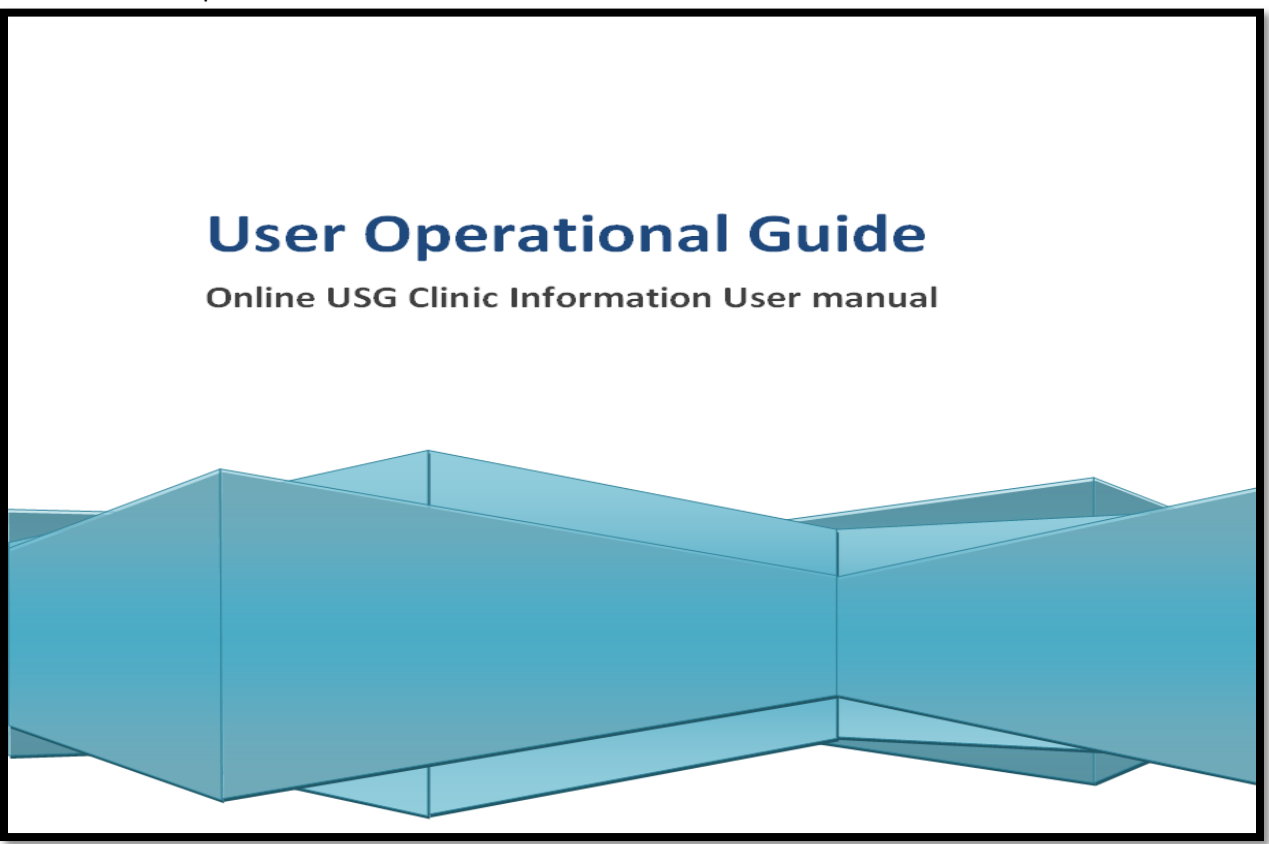

# 5. Forgot Password

This part of user manual describes how a new USG clinic user can recover their user password. Detailed procedure described in 5.2.

# 5.1 Process Flow

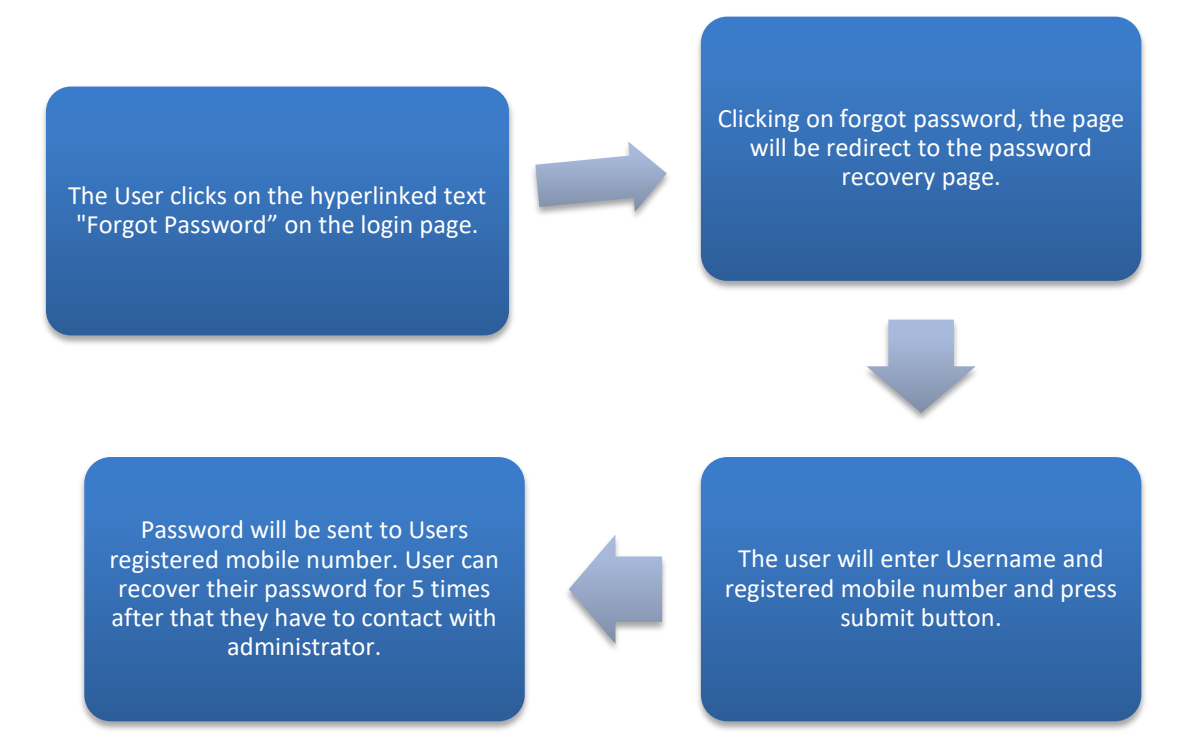

# 5.2 Detailed Step

- The User clicks on the hyperlinked text "Forgot Password" on the login page.
- Clicking on forgot password, the page will be redirect to the password recovery page.
- The user will enter Username and registered mobile number and press submit button.
- Password will be sent to Users registered mobile number. User can recover their password for 5 times after that they have to contact with administrator.

# 5.3 Screen Details

The User clicks on the hyperlinked text "Forgot Password" on the login page.

|                  | Government of<br>ONLINE USG CLIN | West Bengal<br>IC INFORMATION |
|------------------|----------------------------------|-------------------------------|
| User Id          |                                  | Notice 🖪                      |
| Email Id/User Id |                                  |                               |
| Password         |                                  |                               |
| Password         | ۲                                |                               |
| Enter Captcha    | c7qvy O                          |                               |
|                  | Sign in                          |                               |

Clicking on forgot password, the page will be redirect to the password recovery page.

| West Bengal Health & Family Welfare Department<br>Facility wise Fever & Dengue |                                       |  |  |  |  |  |
|--------------------------------------------------------------------------------|---------------------------------------|--|--|--|--|--|
| Password Recovery                                                              | Password Recovery                     |  |  |  |  |  |
| Enter User Id                                                                  | Enter Registered Mobile Number Submit |  |  |  |  |  |

The user will enter Username and registered mobile number and press submit button.

| Password Recovery                                                                                                    |                                                                 |  |  |  |  |  |
|----------------------------------------------------------------------------------------------------|-----------------------------------------------------------------|--|--|--|--|--|
| Enter User Id<br>test<br>Password recov<br>attempted 0 tim                                                                                               | ery can be attempted maximum 5 times and you have already ne(s) |  |  |  |  |  |
| Password will be sent to Users registered mobile number. User can recover their password for 5 times after that they have to contact with administrator. |                                                                 |  |  |  |  |  |
| Password Recovery                                                                                                    |                                                                 |  |  |  |  |  |
| Enter User Id                                                                                                    | Enter Registered Mobile Number                                  |  |  |  |  |  |
| test                                                                                                    | 9874481064 Submit                                               |  |  |  |  |  |
|                                                                                                    |                                                                 |  |  |  |  |  |

# Password Send To Registered Mobile Number

# 6. Home

# 6.1 USG Details

This part of user manual describes how a new USG clinic details are entered by the User. Detailed procedure described in 6.1.2.

### 6.1.1 Process Flow

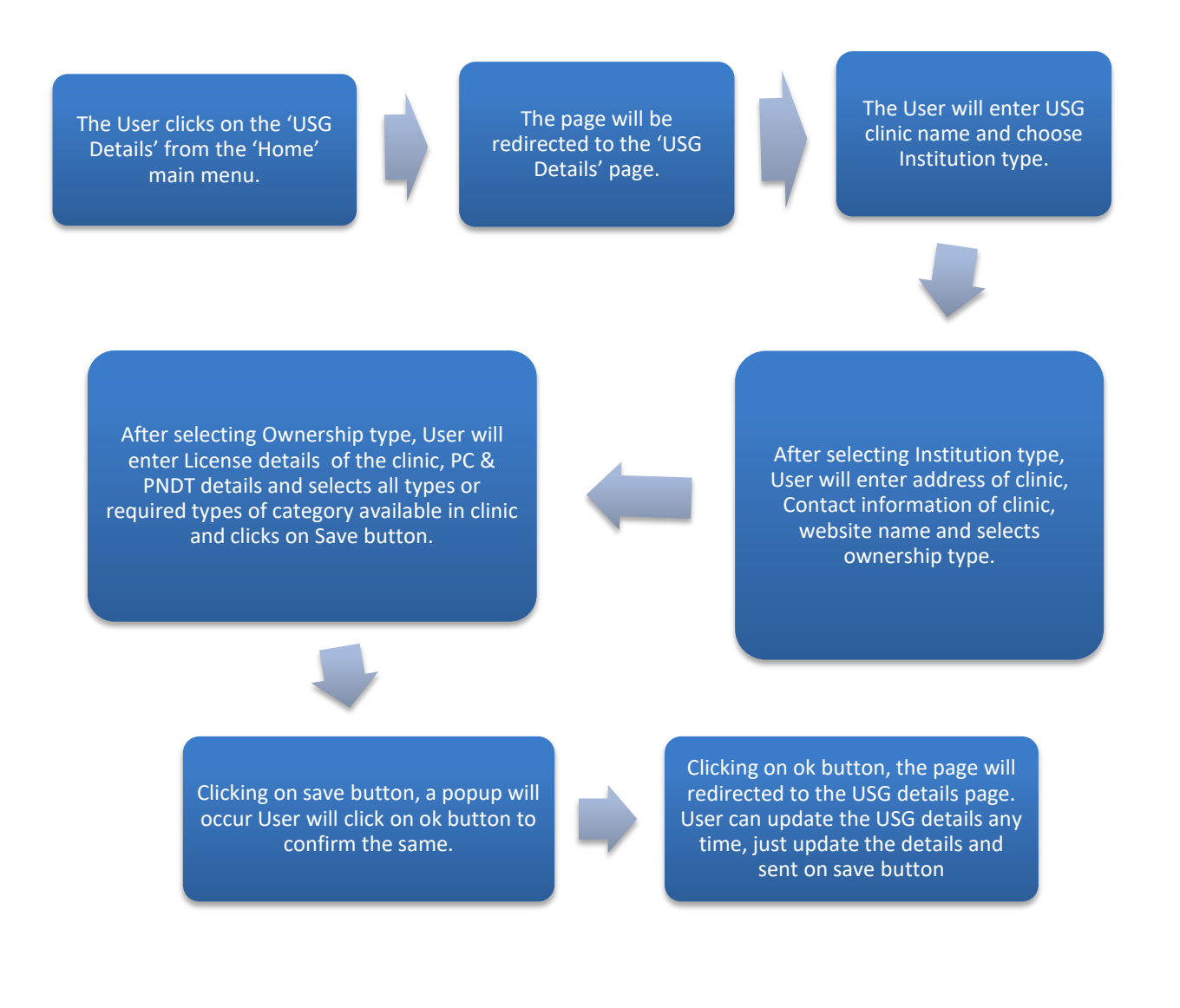

#### 6.1.2 Detailed Steps

- The User clicks on the 'USG Details' from the 'Home' main menu.
- The page will be redirected to the 'USG Details' page.
- The User will enter USG clinic name and choose Institution type.
- After selecting Institution type, User will enter address of clinic, Contact information of clinic, website name and selects ownership type.
- After selecting Ownership type, User will enter License details of the clinic, PC & PNDT details and selects all types or required types of category available in clinic and clicks on save button.
- Clicking on save button, a popup will occur User will click on ok button to confirm the same.
- Clicking on ok button, the page will redirected to the USG details page. User can update the USG details any time, just update the details and sent on save button.

#### 6.1.3 Screen Details

The User clicks on the 'USG Details' from the 'Home' main menu.

| USG                                       |  |
|-------------------------------------------|--|
| Test USG                                  |  |
| Arr Home                                  |  |
| O USG Details                             |  |
| O Sonologist Details<br>O Machine Details |  |
| O Patient Details(For                     |  |
| A Report                                  |  |
|                                           |  |

#### The page will be redirected to the 'USG Details' page.

| USG Name *          | Type of Institution *                | House No. / Para *                  | Street / Village         |  |  |
|---------------------|--------------------------------------|-------------------------------------|--------------------------|--|--|
| Test USG            | Select V                             |                                     |                          |  |  |
| Post Office *       | Block / Municipality                 | Police Station *                    | Land Mark                |  |  |
|                     |                                      | Select V                            |                          |  |  |
| Pin Code *          | Land Line (With STD) *               | Mobile No                           | Email ID                 |  |  |
|                     |                                      | 9874481064                          | test@test.com            |  |  |
| Web Site            | Ownership Type of PC & PNDT Clinic * | Licensee Name                       | Licensee Address         |  |  |
|                     | Select V                             |                                     |                          |  |  |
| Licensee Contact No | PC & PNDT Clinic License No *        | PC & PNDT Clinic License Valid upto | Remarks about USG Clinic |  |  |
|                     | 121212121                            | 27/02/2021                          |                          |  |  |
| Select              | Category Name                        |                                     |                          |  |  |
| 0                   | Ultrasound Centre                    |                                     |                          |  |  |
|                     | Imaging Centre                       |                                     |                          |  |  |
|                     | Genetic Counselling Centre           |                                     |                          |  |  |
|                     | Genetic Clinic                       |                                     |                          |  |  |
|                     | Genetic Laboratory                   |                                     |                          |  |  |
|                     | IVF/ART Centre                       |                                     |                          |  |  |
|                     |                                      |                                     |                          |  |  |
| Sa                  | ive                                  |                                     |                          |  |  |

The User will enter USG clinic name and choose Institution type.

| USG Name *    | Type of Institution *                      | House No. / Para * | Street / Village |
|---------------|--------------------------------------------|--------------------|------------------|
| Test USG      | Select ~                                   |                    |                  |
| Post Office * | Select<br>Govt. Hospital                   | Police Station *   | Land Mark        |
|               | Municipal Hospital<br>Others               | Select ~           |                  |
| Pin Code *    | Private Clinic<br>Private Hospital         | Mobile No          | Email ID         |
|               | Private Laboratory<br>Private Nursing Home | 9874481064         | test@test.com    |
| Web Site      | Public Hospital                            | Licensee Name      | Licensee Address |

After selecting Institution type, User will enter address of clinic, Contact information of clinic, website name and selects ownership type.

| USG Name *          | Type of Institution *                                     | House No. / Para *                                | Street / Village         |
|---------------------|-----------------------------------------------------------|---------------------------------------------------|--------------------------|
| Test USG            | Govt. Hospital                                            | 9                                                 | Test Road                |
| Post Office *       | Block / Municipality                                      | Police Station *                                  | Land Mark                |
| PO                  | Chinsurah                                                 | Chinsurah ~                                       | Pipulpati                |
| Pin Code *          | Land Line (With STD) *                                    | Mobile No                                         | Email ID                 |
| 712101              | 0325545454                                                | 9874481064                                        | test@test.com            |
| Web Site            | Ownership Type of PC & PNDT Clinic *                      | Licensee Name                                     | Licensee Address         |
| www.usghogghly.com  | Select ~                                                  |                                                   |                          |
| Licensee Contact No | Select<br>Co-operative<br>Company<br>Individual Ownership | PC & PNDT Clinic License Valid upto<br>27/02/2021 | Remarks about USG Clinic |
| Select              | Ca Partnership                                            |                                                   |                          |

After selecting Ownership type, User will enter License details of the clinic, PC & PNDT details and selects all types or required types of category available in clinic and clicks on Save button.

| USG Name *          | Type of Institution *                | House No. / Para *                  | Street / Village         |
|---------------------|--------------------------------------|-------------------------------------|--------------------------|
| Test USG            | Govt. Hospital V                     | 9                                   | Test Road                |
| Post Office *       | Block / Municipality                 | Police Station *                    | Land Mark                |
| PO                  | Chinsurah                            | Chinsurah ~                         | Pipulpati                |
| Pin Code *          | Land Line (With STD) *               | Mobile No                           | Email ID                 |
| 712101              | 0325545454                           | 9874481064                          | test@test.com            |
| Web Site            | Ownership Type of PC & PNDT Clinic * | Licensee Name                       | Licensee Address         |
| www.usghogghly.com  | Individual Ownership ~               | Prakash Dutta                       | 12, Test Road            |
| Licensee Contact No | PC & PNDT Clinic License No *        | PC & PNDT Clinic License Valid upto | Remarks about USG Clinic |
| 7210654987          | 121212121                            | 27/02/2021                          |                          |
| Select              | Category Name                        |                                     |                          |
|                     | Ultrasound Centre                    |                                     |                          |
|                     | Imaging Centre                       |                                     |                          |
|                     | Genetic Counselling Centre           |                                     |                          |
|                     | Genetic Clinic                       |                                     |                          |
|                     | Genetic Laboratory                   |                                     |                          |
|                     | IVF/ART Centre                       |                                     |                          |
|                     | _                                    |                                     |                          |
| S;                  | ave                                  |                                     |                          |
|                     |                                      |                                     |                          |

Clicking on save button, a popup will occur User will click on ok button to confirm the same.

| Data updated Successfully |  |
|---------------------------|--|
| ок                        |  |
|                           |  |

Clicking on ok button, the page will redirected to the USG details page. User can update the USG details any time, just update the details and sent on save button.

| USG Name *          | Type of Institution *                | House No. / Para *                  | Street / Village         |
|---------------------|--------------------------------------|-------------------------------------|--------------------------|
| Test USG            | Govt. Hospital 🗸 🗸                   | 9                                   | Test Road                |
| Post Office *       | Block / Municipality                 | Police Station *                    | Land Mark                |
| PO                  | Chinsurah                            | Chinsurah ~                         | Pipulpati                |
| Pin Code *          | Land Line (With STD) *               | Mobile No                           | Email ID                 |
| 712101              | 03325545454                          | 9874481064                          | test@test.com            |
| Web Site            | Ownership Type of PC & PNDT Clinic * | Licensee Name                       | Licensee Address         |
| www.usghogghly.com  | Individual Ownership ~               | Prakash Dutta                       | 12, Test Road            |
| Licensee Contact No | PC & PNDT Clinic License No *        | PC & PNDT Clinic License Valid upto | Remarks about USG Clinic |
| 7210654987          | 121212121                            | 27/02/2021                          |                          |
| Select              | Category Name                        |                                     |                          |
|                     | Ultrasound Centre                    |                                     |                          |
|                     | Imaging Centre                       |                                     |                          |
|                     | Genetic Counselling Centre           |                                     |                          |
|                     | Genetic Clinic                       |                                     |                          |
|                     | Genetic Laboratory                   |                                     |                          |
|                     | IVF/ART Centre                       |                                     |                          |
|                     |                                      |                                     |                          |

# 6.2 Sonologist Details

This part of user manual describes how a User will enter all the Sonologist details of the clinic. Detailed procedure described in 6.2.2.

#### 6.2.1 Process Flow User will first enter The page will be The User clicks on the Sonologist Name, redirected to the 'Sonologist Details' from Registration number and 'Sonologist Details' the 'Home' main menu. choose their Medical page. Council. Clicking on save Clicking on ok After selecting Medical button, a popup will button, the page the Council, User will enter occur User will click Sonologist details other details of Sonologist on ok button to will be saved. and clicks on save button. confirm the same. If required, User can choose the required sinologist and click on the pen icon to

#### 6.2.2 Detailed Steps

modify their details.

- The User clicks on the 'Sonologist Details' from the 'Home' main menu.
- The page will be redirected to the 'Sonologist Details' page.
- User will first enter Sonologist Name, Registration number and choose their Medical Council.
- After selecting Medical Council, User will enter other details of Sonologist and clicks on save button.
- Clicking on save button, a popup will occur User will click on ok button to confirm the same.
- Clicking on ok button, the page the Sonologist details will be saved.
- If required, User can choose the required sinologist and click on the pen icon to modify their details..

#### 6.2.3 Screen Details

The User clicks on the 'Sonologist Details' from the 'Home' main menu.

| USG                       |  |
|---------------------------|--|
| Test USG                  |  |
| Ohline                    |  |
| Home                      |  |
| O Sonologist Details      |  |
| O Machine Details         |  |
| O Patient Details(Form F) |  |
| Aleport 🥐                 |  |
| A Setting                 |  |
|                           |  |

The page will be redirected to the 'Sonologist Details' page.

| Sonologist Name *          | * Registration No | * Registration No |               | *                    | _ | Other Medical Council   |  |  |  |  |
|----------------------------|-------------------|-------------------|---------------|----------------------|---|-------------------------|--|--|--|--|
|                            |                   |                   | Select        |                      | ~ |                         |  |  |  |  |
| Qualification (Deg./Dipl.) | Experience (Year) | Experience (Mo    | nth)          | Training Institution |   | Training Duration(Year) |  |  |  |  |
| Training Duration(Month)   | Joining Date *    |                   | Still Working |                      |   | Leaving Date            |  |  |  |  |
|                            |                   |                   | Yes           |                      | ~ |                         |  |  |  |  |
| Save                       | •                 |                   |               |                      |   |                         |  |  |  |  |

User will first enter Sonologist Name, Registration number and choose their Medical Council.

| Sonologist Name *          | * Registration No |                 | Medical Council * |   | Other Medical Council   |
|----------------------------|-------------------|-----------------|-------------------|---|-------------------------|
| Samresh Ray                | 323131313         |                 | MCI               | ~ |                         |
|                            |                   |                 | Select            |   |                         |
| Qualification (Deg./Dipl.) | Experience (Year) | Experience (Mon | MCI               |   | Training Duration(Year) |
|                            |                   |                 | Others            |   |                         |
|                            |                   |                 | WBMC              |   |                         |
|                            |                   | -               |                   |   |                         |

After selecting Medical Council, User will enter other details of Sonologist and clicks on save button.

| Sonologist Name *          | * Registration No |                | Medical Counci |                      | Other Medical Council |                         |  |  |
|----------------------------|-------------------|----------------|----------------|----------------------|-----------------------|-------------------------|--|--|
| Samresh Ray                | 323131313         |                | MCI            | ~                    |                       |                         |  |  |
| Qualification (Deg./Dipl.) | Experience (Year) | Experience (Mo | onth)          | Training Institution |                       | Training Duration(Year) |  |  |
| MBBS                       | 3 3               |                |                | Test Institute       |                       | 0                       |  |  |
| Training Duration(Month)   | Joining Date *    |                | Still Working  |                      | Leaving Date          |                         |  |  |
| 5                          | 12/08/2016        |                | Yes            | ~                    |                       |                         |  |  |
|                            |                   |                |                |                      |                       |                         |  |  |
| Sav                        | re                |                |                |                      |                       |                         |  |  |
| J                          | <b>_</b>          |                |                |                      |                       |                         |  |  |

Clicking on save button, a popup will occur User will click on ok button to confirm the same.

| Data Save Successfully |  |
|------------------------|--|
| ОК                     |  |
|                        |  |

Clicking on ok button, the page the Sonologist details will be saved.

| SI<br>No. | Sonologist<br>Name | Registration<br>No | Medical<br>Council | Qualification | Experience In<br>Year | Experience In<br>Month | Training<br>Institution | Training Duration<br>in Year | Training Duration in<br>Month | Joining<br>Date | Still<br>Working | Leaving<br>Date | Edit     |
|-----------|--------------------|--------------------|--------------------|---------------|-----------------------|------------------------|-------------------------|------------------------------|-------------------------------|-----------------|------------------|-----------------|----------|
| 1         | Samresh Ray        | 323131313          | MCI                | MBBS          | 3                     | 3                      | Test Institute          | 0                            | 5                             | 12/08/2016      | Yes              |                 | <b>A</b> |

If required, User can choose the required sinologist and click on the pen icon to modify their details.

| SI<br>No. | Sonologist<br>Name | Registration<br>No | Medical<br>Council | Qualification | Experience In<br>Year | Experience In<br>Month | Training<br>Institution | Training Duration<br>in Year | Training Duration in<br>Month | Joining<br>Date | Still<br>Working | Leaving<br>Date | Edit     |
|-----------|--------------------|--------------------|--------------------|---------------|-----------------------|------------------------|-------------------------|------------------------------|-------------------------------|-----------------|------------------|-----------------|----------|
| 1         | Samresh Ray        | 323131313          | MCI                | MBBS          | 3                     | 3                      | Test Institute          | 0                            | 5                             | 12/08/2016      | Yes              |                 | <b>A</b> |

# 6.3 Machine Details

This part of user manual describes how a user enters all the machine details along with its status in the clinic. Detailed procedure described in 6.3.2.

#### 6.3.1 Process Flow

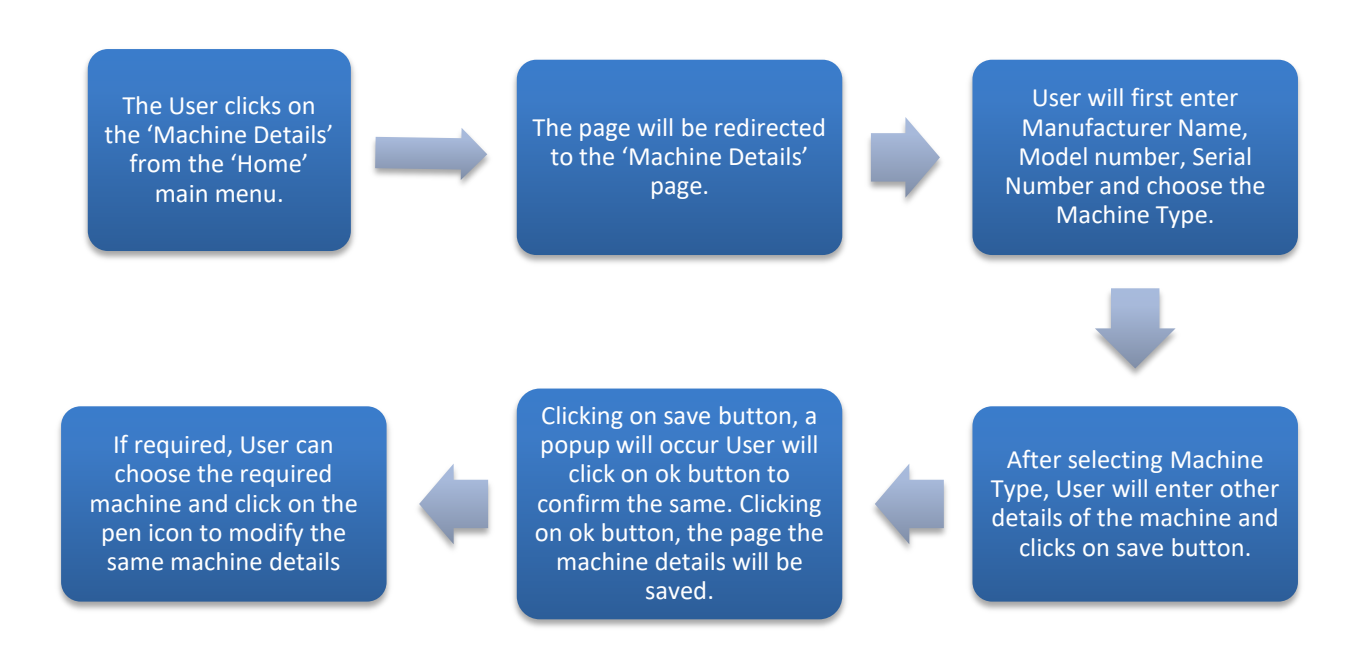

#### 6.3.2 Detailed Steps

- The User clicks on the 'Machine Details' from the 'Home' main menu.
- The page will be redirected to the 'Machine Details' page.
- User will first enter Manufacturer Name, Model number, Serial Number and choose the Machine Type.
- After selecting Machine Type, User will enter other details of the machine and clicks on save button.
- Clicking on save button, a popup will occur User will click on ok button to confirm the same. Clicking on ok button, the page the machine details will be saved.
- If required, User can choose the required machine and click on the pen icon to modify the same machine details.

#### 6.3.3 Screen Details

The User clicks on the 'Machine Details' from the 'Home' main menu.

| USG                 |   |
|---------------------|---|
| Test USG            |   |
| Home                | v |
| O USG Details       |   |
| O Sonologist Detail |   |
| O Machine Details   |   |
| Patient Details(Fo  |   |
| керог               |   |
| A Setting           |   |

The page will be redirected to the 'Machine Details' page.

| Manufacture *       | Model No *         | Serial No            | Machine Type *  |
|---------------------|--------------------|----------------------|-----------------|
|                     |                    |                      | Select V        |
| Colour Dopler *     | PC&PNDT Lice. No * | Document Submitted * | Submission Date |
| Yes 🗸               |                    | Yes                  |                 |
| Installation Date * | Current Status     |                      |                 |
|                     |                    |                      |                 |
| Save                |                    |                      |                 |
|                     |                    |                      |                 |

User will first enter Manufacturer Name, Model number, Serial Number and choose the Machine Type.

| Manufacture *       | Model No *         | Serial No            | Machine Type *     |
|---------------------|--------------------|----------------------|--------------------|
| Man Test            | 24313131           | 312321312313         | Select ~           |
| Colour Dopler *     | PC&PNDT Lice. No * | Document Submitted * | Select<br>Fixed    |
| Yes 🗸               |                    | Yes 🗸                | Mobile<br>Portalbe |
| Installation Date * | Current Status     |                      |                    |

After selecting Machine Type, User will enter other details of the machine and clicks on save button.

| Manufacture *       |      | Model No *         |   | Serial No            |   | Machine Type *  |
|---------------------|------|--------------------|---|----------------------|---|-----------------|
| Man Test            |      | 24313131           |   | 312321312313         |   | Fixed ~         |
| Colour Dopler *     |      | PC&PNDT Lice. No * | ( | Document Submitted * |   | Submission Date |
| Yes                 | ~    | 323123123123       |   | Yes                  | ~ | 16/09/2020      |
| Installation Date * |      | Current Status     |   |                      |   |                 |
| 09/09/2020          |      | Working            |   |                      |   |                 |
| _                   |      |                    |   |                      |   |                 |
| 2                   | Save |                    |   |                      |   |                 |
|                     |      |                    | _ |                      |   |                 |

Clicking on save button, a popup will occur User will click on ok button to confirm the same. Clicking on ok button, the page the machine details will be saved.

| =                                     | Data Saved Successfu | lly           |                   |                    |                |                      | 🧶 Test         | USG  |
|---------------------------------------|----------------------|---------------|-------------------|--------------------|----------------|----------------------|----------------|------|
| Manufacture *                         |                      |               |                   | ĸ                  |                | Machine Type *       |                | ~    |
| Colour Dopler *                       | PC&PNDT Lice. No     | *             | Documer           | nt Submitted *     | ~              | Submission Date      |                |      |
| Installation Date *                   | Current Status       |               |                   |                    |                |                      |                |      |
| Sav                                   | e                    |               |                   |                    |                |                      |                |      |
| SI No. Manufacture Model No Serial No | Machine Type         | Colour Dopler | PCPNDT Licence No | Document Submitted | Submission Dat | te Installation Date | Current Status | Edit |
| 1 Man Test 24313131 3123213123        | 13 Fixed             | Yes           | 323123123123      | Yes                | 16/09/2020     | 09/09/2020           | Working        |      |

If required, User can choose the required machine and click on the pen icon to modify the same machine details.

| SI No. | Manufacture | Model No | Serial No    | Machine Type | Colour Dopler | PCPNDT Licence No | Document Submitted | Submission Date | Installation Date | Current Status | Edit |
|--------|-------------|----------|--------------|--------------|---------------|-------------------|--------------------|-----------------|-------------------|----------------|------|
| 1      | Man Test    | 24313131 | 312321312313 | Fixed        | Yes           | 323123123123      | Yes                | 16/09/2020      | 09/09/2020        | Working        | P    |

# 6.4 Patient Details (Form F)

This part of user manual describes how a patient entry done by User. Detailed procedure described in 6.4.2.

#### 6.4.1 Process Flow

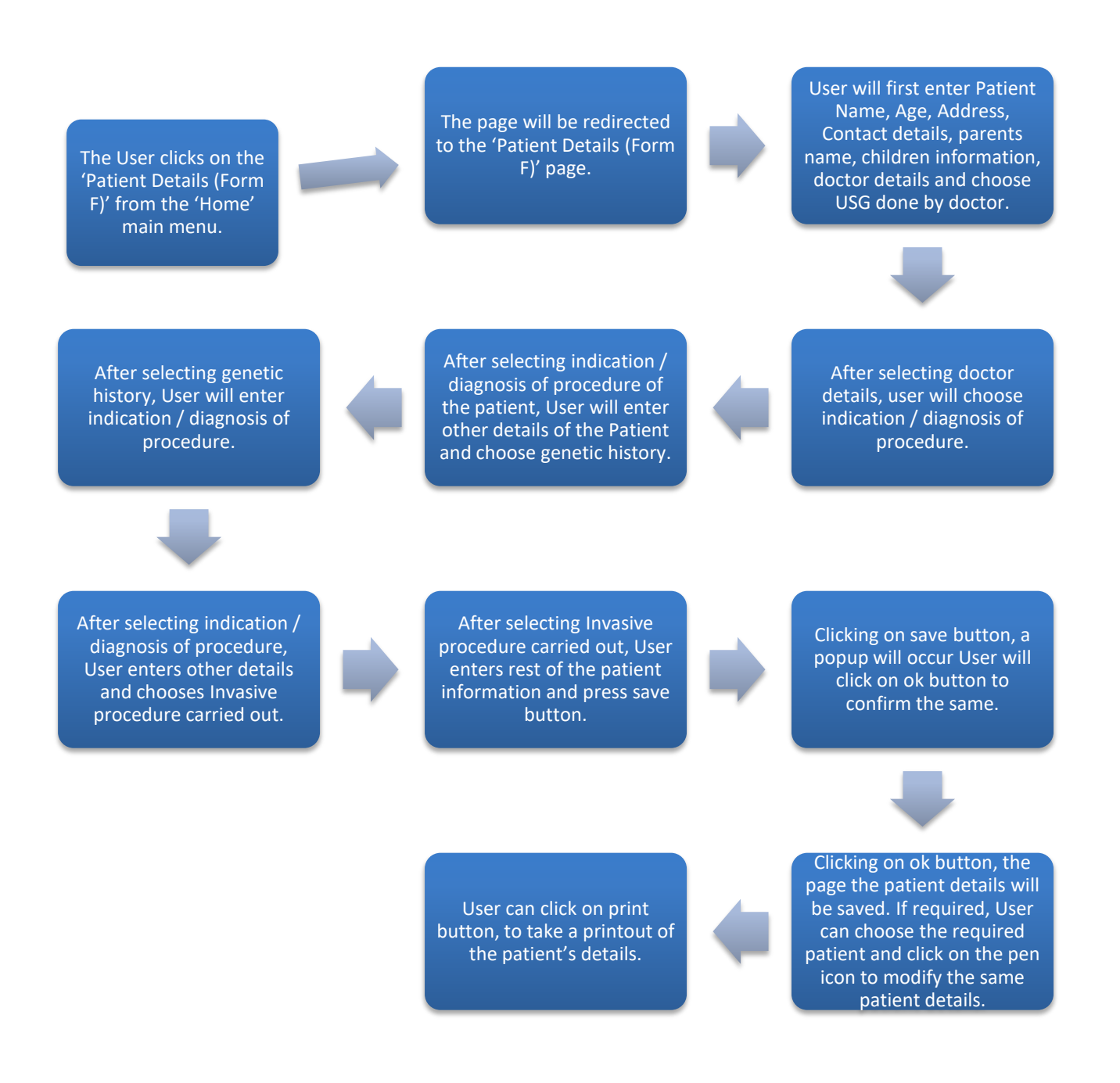

#### 6.4.2 Detailed Steps

- The User clicks on the 'Patient Details (Form F)' from the 'Home' main menu.
- The page will be redirected to the 'Patient Details (Form F)' page.
- User will first enter Patient Name, Age, Address, Contact details, parents name, children information, doctor details and choose USG done by doctor.
- After selecting doctor details, user will choose indication / diagnosis of procedure.
- After selecting indication / diagnosis of procedure of the patient, User will enter other details of the Patient and choose genetic history.
- After selecting genetic history, User will enter indication / diagnosis of procedure.
- After selecting indication / diagnosis of procedure, User enters other details and chooses Invasive procedure carried out.
- After selecting Invasive procedure carried out, User enters rest of the patient information and press save button.
- Clicking on save button, a popup will occur User will click on ok button to confirm the same.
- Clicking on ok button, the page the patient details will be saved. If required, User can choose the required patient and click on the pen icon to modify the same patient details.
- User can click on print button, to take a printout of the patient's details.

#### 6.4.3 Screen Details

The User clicks on the 'Patient Details (Form F)' from the 'Home' main menu.

|                             | USG     |
|-----------------------------|---------|
| Test                        | t USG   |
| A Home                      |         |
| O USG Det                   |         |
| O Sonolog                   |         |
| O Machine                   | Details |
| Report                      | <       |
| A Satting                   |         |
| <ul> <li>Setting</li> </ul> |         |

The page will be redirected to the 'Patient Details (Form F)' page.

| Name of Patient *                         | Age of Patient *                                 | Patient's Address *                        | Mobile No *                               |
|-------------------------------------------|--------------------------------------------------|--------------------------------------------|-------------------------------------------|
|                                           |                                                  |                                            |                                           |
| Husband / Father *                        | Total No. of Living Children *                   | No of Sons with Age *                      | No of Daughters with Age *                |
|                                           |                                                  |                                            |                                           |
| LMP or Weeks Pregnancy *                  | Reffered By Doctor *                             | Referance Type *                           | Doctor Address *                          |
|                                           |                                                  |                                            |                                           |
| USG Done by (Doctor) *                    | Indication / Diagnosis of procedure *            | Procedure carried out *                    | Date of procedure of USG *                |
| Select V                                  | Select V                                         | Select V                                   |                                           |
| Concent Date of USG                       | Result of Non-Invasive Procedures Carried        | Indications of MTP during procedure *      | Result of Non Invasive Procedures Coveyed |
|                                           | out<br>*                                         |                                            | 10<br>*                                   |
|                                           |                                                  |                                            |                                           |
| Name of Doctors performing procedure      | History of genetic / medical disease in family * | Indication / Diagnosis of procedure *      | Concent Date of Invasive Procedure        |
| Select V                                  | Select ~                                         | Select V                                   |                                           |
| Date of Invasive Procedure                | Invasive Procedure Carried Out *                 | Complications of Invasive Procedure        | Additional Test Recomended *              |
|                                           | Select V                                         |                                            | Select V                                  |
| Result of Invasive Procedures Carried Out | Result of Invasive Procedures Coveyed To         | Any Indication for MTP (as per Abnormality | Any Other Remarks                         |
|                                           |                                                  | detected)                                  |                                           |
|                                           |                                                  |                                            |                                           |
| Save                                      |                                                  |                                            |                                           |

User will first enter Patient Name, Age, Address, Contact details, parents name, children information, doctor details and choose USG done by doctor.

| Name of Patient *                 | Age of Patient *                                 | Patient's Address *                   | Mobile No *                                     |
|-----------------------------------|--------------------------------------------------|---------------------------------------|-------------------------------------------------|
| Tara Sharma                       | 35                                               | 18, Test Test Road                    | 08796561230                                     |
| Husband / Father *                | Total No. of Living Children *                   | No of Sons with Age *                 | No of Daughters with Age *                      |
| Tarak Sharma                      | 0                                                | 0                                     | 0                                               |
| LMP or Weeks Pregnancy *          | Reffered By Doctor *                             | Referance Type *                      | Doctor Address *                                |
| NA                                | No                                               | na                                    | 12, Test Road                                   |
| USG Done by (Doctor) *            | Indication / Diagnosis of procedure *            | Procedure carried out *               | Date of procedure of USG *                      |
| Select V                          | Select V                                         | Select V                              |                                                 |
| Select<br>Samresh Ray (323131313) | Result of Non-Invasive Procedures Carried<br>Out | Indications of MTP during procedure * | Result of Non Invasive Procedures Coveyed<br>To |

#### After selecting doctor details, user will choose indication / diagnosis of procedure.

| Name of Patient *                                              | Age of Patient *                                                                                                    | Patient's Address *                                                                                                    | Mobile No *                                                                                                    |
|----------------------------------------------------------------|----------------------------------------------------------------------------------------------------|----------------------------------------------------------------------------------------------------|----------------------------------------------------------------------------------------------------|
| Tara Sharma                                                    | 35                                                                                                    | 18, Test Test Road                                                                                                    | 08796561230                                                                                                    |
| Husband / Father *                                             | Total No. of Living Children *                                                                                                    | No of Sons with Age *                                                                                                    | No of Daughters with Age *                                                                                                   |
| Tarak Sharma                                                   | 0                                                                                                    | 0                                                                                                    | 0                                                                                                    |
| LMP or Weeks Pregnancy *                                       | Reffered By Doctor *                                                                                                    | Referance Type *                                                                                                    | Doctor Address *                                                                                                    |
| NA                                                             | No                                                                                                    | na                                                                                                    | 12, Test Road                                                                                                    |
| USG Done by (Doctor) *                                         | Indication / Diagnosis of procedure *                                                                                                    | Procedure carried out *                                                                                                    | Date of procedure of USG *                                                                                                   |
| Samresh Ray (323131313) ~                                      | Select ~                                                                                                    | Select ~                                                                                                    |                                                                                                    |
| Concent Date of USG Name of Doctors performing procedureSelect | -Select-<br>To diagnose intra-uterine and/or ectopic preg<br>Estimation of gestational age (dating)<br>Detction of foetuses and their chorionicity<br>Suspected pregnancy with IUCD in-situ or su<br>Vaginal bleeding/leaking<br>Follow-up of cases of abortion<br>Assessment of cervical canal and diameter or<br>Discrepancy between uterine size and perioc<br>Any suspected adenexal or uterine pathology<br>Dectection of chomosomal abnormalities, fet<br>To evaluate fetal presentatio and position<br>Assessment of liquor annii<br>Preterm labour/preterm premature rupture of<br>Evaluation of unbilical cord - presentation, in<br>Evaluation of previous Casesrean Section se<br>Evaluation of fetal growth parameters, fetal w<br>Color flow mapping and duplex Doppier stud<br>Ultrasound guided procedures such as media | nancy and confirm vialibility<br>spected pregnancy following contraceptive failure/le<br>f Internal OS<br>of amenorrhea<br>//abnormality<br>al structural defects and other abnormalities and thei<br>membreanes<br>ading and abnormalities (placenta praevia, retro pla<br>sertion, nuchal encirclement, number of vessels and<br>ars<br>reight and fetal well being<br>es<br>al terminatio of pregnancy, external cephalic versior | aking<br>ir follow-up<br>centa hemorrhage, abnormal adherence etc.)<br>j presence of true knot<br>n etc. and their follow-up |

# After selecting indication / diagnosis of procedure of the patient, User will enter other details of the Patient and choose genetic history.

| Name of Patient *                         | Age of Patient *                                 | Patient's Address *                                  | Mobile No *                               |
|-------------------------------------------|--------------------------------------------------|------------------------------------------------------|-------------------------------------------|
| Tara Sharma                               | 35                                               | 18, Test Test Road                                   | 08796561230                               |
| Husband / Father *                        | Total No. of Living Children *                   | No of Sons with Age *                                | No of Daughters with Age *                |
| Tarak Sharma                              | 0                                                | 0                                                    | 0                                         |
| LMP or Weeks Pregnancy *                  | Reffered By Doctor *                             | Referance Type *                                     | Doctor Address *                          |
| NA                                        | No                                               | na                                                   | 12, Test Road                             |
| USG Done by (Doctor) *                    | Indication / Diagnosis of procedure *            | Procedure carried out *                              | Date of procedure of USG *                |
| Samresh Ray (323131313) ~                 | Suspected pregnancy with IUCD in-situ $\sim$     | UltraSound ~                                         | 16/09/2020                                |
| Concent Date of USG                       | Result of Non-Invasive Procedures Carried        | Indications of MTP during procedure *                | Result of Non Invasive Procedures Coveyed |
| 16/09/2020                                | out<br>*                                         | sd                                                   | 10<br>*                                   |
|                                           | ds                                               |                                                      | sd                                        |
| Name of Doctors performing procedure      | History of genetic / medical disease in family * | Indication / Diagnosis of procedure *                | Concent Date of Invasive Procedure        |
| Samresh Ray (323131313) ~                 | Select V                                         | Select V                                             |                                           |
| Date of Invasive Procedure                | Select<br>BIO-Chemical                           | Complications of Invasive Procedure                  | Additional Test Recomended *              |
|                                           | Clinical<br>Cytogenetic                          |                                                      | Select V                                  |
| Result of Invasive Procedures Carried Out | Not Required<br>Others                           | Any Indication for MTP (as per Abnormality detected) | Any Other Remarks                         |

| Name of Patient *                         | Age of Patient *                                 | Patient's Address *                                                                           | Mobile No *                               |
|-------------------------------------------|--------------------------------------------------|-----------------------------------------------------------------------------------------------|-------------------------------------------|
| Tara Sharma                               | 35                                               | 18, Test Test Road                                                                            | 08796561230                               |
| Husband / Father *                        | Total No. of Living Children *                   | No of Sons with Age *                                                                         | No of Daughters with Age *                |
| Tarak Sharma                              | 0                                                | 0                                                                                             | 0                                         |
| LMP or Weeks Pregnancy *                  | Reffered By Doctor *                             | Referance Type *                                                                              | Doctor Address *                          |
| NA                                        | No                                               | na                                                                                            | 12, Test Road                             |
| USG Done by (Doctor) *                    | Indication / Diagnosis of procedure *            | Procedure carried out *                                                                       | Date of procedure of USG *                |
| Samresh Ray (323131313) v                 | Suspected pregnancy with IUCD in-situ $\sim$     | UltraSound ~                                                                                  | 16/09/2020                                |
| Concent Date of USG                       | Result of Non-Invasive Procedures Carried        | Indications of MTP during procedure *                                                         | Result of Non Invasive Procedures Coveyed |
| 16/09/2020                                | out<br>*                                         | sd                                                                                            | То<br>*                                   |
|                                           | ds                                               |                                                                                               | sd                                        |
| Name of Doctors performing procedure      | History of genetic / medical disease in family * | Indication / Diagnosis of procedure *                                                         | Concent Date of Invasive Procedure        |
| Samresh Ray (323131313) 🗸                 | Clinical                                         | Advanced Maternal Age (35)                                                                    |                                           |
| Date of Invasive Procedure                | Invasive Procedure Carried Out *                 | Select<br>Nothing                                                                             | tional Test Recomended *                  |
|                                           | Select V                                         | Previous Child/Children with Chromosomal D<br>Previous Child/Children with Metabolic Disord   | isorder<br>Iers Select ~                  |
| Result of Invasive Procedures Carried Out | Result of Invasive Procedures Coveyed To         | Previous Child/Children with Congenital Anon<br>Previous Child/Children with Mental Disablity | Other Remarks                             |
|                                           |                                                  | Previous Child/Children with Haemoglobinopa<br>Previous Child/Children with Sex linked disorr | athy                                      |
|                                           |                                                  | Previous Child/Children with Single gene disc                                                 | order                                     |
|                                           |                                                  | Advanced Maternal Age (35)                                                                    |                                           |
|                                           |                                                  | Mother/Father/Sibling has genetic                                                             |                                           |

After selecting genetic history, User will choose indication / diagnosis of procedure.

After selecting indication / diagnosis of procedure, User enters other details and chooses Invasive procedure carried out.

|                                           | ds                                                                                                    |                                                         | sd                                 |
|-------------------------------------------|----------------------------------------------------------------------------------------------------|---------------------------------------------------------|------------------------------------|
| Name of Doctors performing procedure      | History of genetic / medical disease in family *                                                                              | Indication / Diagnosis of procedure *                   | Concent Date of Invasive Procedure |
| Samresh Ray (323131313) ~                 | Clinical v                                                                                                    | Advanced Maternal Age (35)                              | 17/09/2020                         |
| Date of Invasive Procedure                | Invasive Procedure Carried Out *                                                                                              | Complications of Invasive Procedure                     | Additional Test Recomended *       |
| 17/09/2020                                | Select ~                                                                                                    |                                                         | Select ~                           |
| Result of Invasive Procedures Carried Out | Select-<br>Bio-Chemical Studies<br>Chromosomoal Studies<br>Molucular Studies<br>Nothing<br>Others<br>Pre-implantation Studies | Any Indication for MTP (as per Abnormality<br>detected) | Any Other Remarks                  |
| Save                                      |                                                                                                    |                                                         |                                    |

After selecting Invasive procedure carried out, User enters rest of the patient information and press save button.

| Name of Patient *                         | Age of Patient *                                 | Patient's Address *                        | Mobile No *                               |  |
|-------------------------------------------|--------------------------------------------------|--------------------------------------------|-------------------------------------------|--|
| Tara Sharma                               | 35                                               | 18, Test Test Road                         | 08796561230                               |  |
| Husband / Father *                        | Total No. of Living Children *                   | No of Sons with Age *                      | No of Daughters with Age *                |  |
| Tarak Sharma                              | 0                                                | 0                                          | 0                                         |  |
| LMP or Weeks Pregnancy *                  | Reffered By Doctor *                             | Referance Type *                           | Doctor Address *                          |  |
| NA                                        | No                                               | na                                         | 12, Test Road                             |  |
| USG Done by (Doctor) *                    | Indication / Diagnosis of procedure *            | Procedure carried out *                    | Date of procedure of USG *                |  |
| Samresh Ray (323131313) ~                 | Suspected pregnancy with IUCD in-situ $\sim$     | UltraSound ~                               | 16/09/2020                                |  |
| Concent Date of USG                       | Result of Non-Invasive Procedures Carried        | Indications of MTP during procedure *      | Result of Non Invasive Procedures Coveyed |  |
| 16/09/2020                                | Out<br>*                                         | sd                                         | To<br>*                                   |  |
|                                           | ds                                               |                                            | sd                                        |  |
| Name of Doctors performing procedure      | History of genetic / medical disease in family * | Indication / Diagnosis of procedure *      | Concent Date of Invasive Procedure        |  |
| Samresh Ray (323131313) ~                 | Clinical ~                                       | Advanced Maternal Age (35)                 | 17/09/2020                                |  |
| Date of Invasive Procedure                | Invasive Procedure Carried Out *                 | Complications of Invasive Procedure        | Additional Test Recomended *              |  |
| 17/09/2020                                | Chromosomoal Studies ~                           | dfd                                        | Chromosomoal Studies ~                    |  |
| Result of Invasive Procedures Carried Out | Result of Invasive Procedures Coveyed To         | Any Indication for MTP (as per Abnormality | Any Other Remarks                         |  |
| df                                        | sds                                              | detected)                                  | wd                                        |  |
|                                           |                                                  | as                                         |                                           |  |
| Save                                      |                                                  |                                            |                                           |  |

Clicking on save button, a popup will occur User will click on ok button to confirm the same.

| =                 | Data Saved Successfully |      | Test USG    |
|-------------------|-------------------------|------|-------------|
| Name of Patient * | ок                      | is * | Mobile No * |

Clicking on ok button, the page the patient details will be saved. If required, User can choose the required patient and click on the pen icon to modify the same patient details.

| SI No. | NameOfPatient | AgeOfPatient | Patients Address   | Mobile No   | Husband/Father Name | Reffered By Doctor | USG Done By (Doctor) | Edit     | Print      |
|--------|---------------|--------------|--------------------|-------------|---------------------|--------------------|----------------------|----------|------------|
| 1      | Tara Sharma   | 35           | 18, Test Test Road | 08796561230 | Tarak Sharma        | No                 | Samresh Ray          | <i>"</i> | Take Print |
|        |               |              |                    |             |                     |                    |                      |          |            |

#### User can click on print button, to take a printout of the patient's details.

| SI No. | NameOfPatient | AgeOfPatient | Patients Address   | Mobile No   | Husband/Father Name | Reffered By Doctor | USG Done By (Doctor) | Edit     | Print      |
|--------|---------------|--------------|--------------------|-------------|---------------------|--------------------|----------------------|----------|------------|
| 1      | Tara Sharma   | 35           | 18, Test Test Road | 08796561230 | Tarak Sharma        | No                 | Samresh Ray          | <b>A</b> | Take Print |
|        |               |              |                    |             |                     |                    |                      |          |            |

|                                                        | Patient Details                                                                                      |
|--------------------------------------------------------|----------------------------------------------------------------------------------------------------|
| Name of Patient :                                      | Tara Sharma                                                                                          |
| Age of Patient :                                       | 35                                                                                                   |
| Patient's Address :                                    | 18, Test Test Road                                                                                   |
| Mobile No :                                            | 08796561230                                                                                          |
| Husband / Father :                                     | Tarak Sharma                                                                                         |
| Total No. of Living Children :                         | 0                                                                                                    |
| No of Sons with Age :                                  | 0                                                                                                    |
| No of Daughters with Age :                             | 0                                                                                                    |
| LMP or Weeks Pregnancy :                               | NA                                                                                                   |
| Reffered By Doctor :                                   | No                                                                                                   |
| Referance Type :                                       | na                                                                                                   |
| Doctor Address :                                       | 12, Test Road                                                                                        |
| USG Done by (Doctor) :                                 | Samresh Ray(323131313)                                                                               |
| Indication / Diagnosis of procedure :                  | Suspected pregnancy with IUCD in-situ or suspected pregnancy following contraceptive failure/leaking |
| Procedure carried out :                                | UltraSound                                                                                           |
| Date of procedure of USG :                             | 16/09/2020                                                                                           |
| Concent Date of USG :                                  | 16/09/2020                                                                                           |
| Result of Non-Invasive Procedures Carried Out :        | ds                                                                                                   |
| Indications of MTP during procedure :                  | sd                                                                                                   |
| Result of Non Invasive Procedures Coveyed To :         | sd                                                                                                   |
| Name of Doctors performing procedure :                 | Samresh Ray(323131313)                                                                               |
| History of genetic / medical disease in family :       | Clinical                                                                                             |
| Indication / Diagnosis of procedure :                  | Advanced Maternal Age (35)                                                                           |
| Concent Date of Invasive Procedure :                   | 17/09/2020                                                                                           |
| Date of Invasive Procedure :                           | 17/09/2020                                                                                           |
| Invasive Procedure Carried Out :                       | Chromosomoal Studies                                                                                 |
| Complications of Invasive Procedure :                  | dfd                                                                                                  |
| Additional Test Recomended :                           | Chromosomoal Studies                                                                                 |
| Result of Invasive Procedures Carried Out :            | df                                                                                                   |
| Result of Invasive Procedures Coveyed To :             | sds                                                                                                  |
| Any Indication for MTP (as per Abnormality detected) : | ds                                                                                                   |
| Any Other Remarks :                                    | wd                                                                                                   |

# 7. Report

# 7.1 Sonologist Details Report

This part of user manual describes how a User can view the reports of Sonologist. Detailed procedure described in 7.1.2.

# 7.1.1 Process Flow

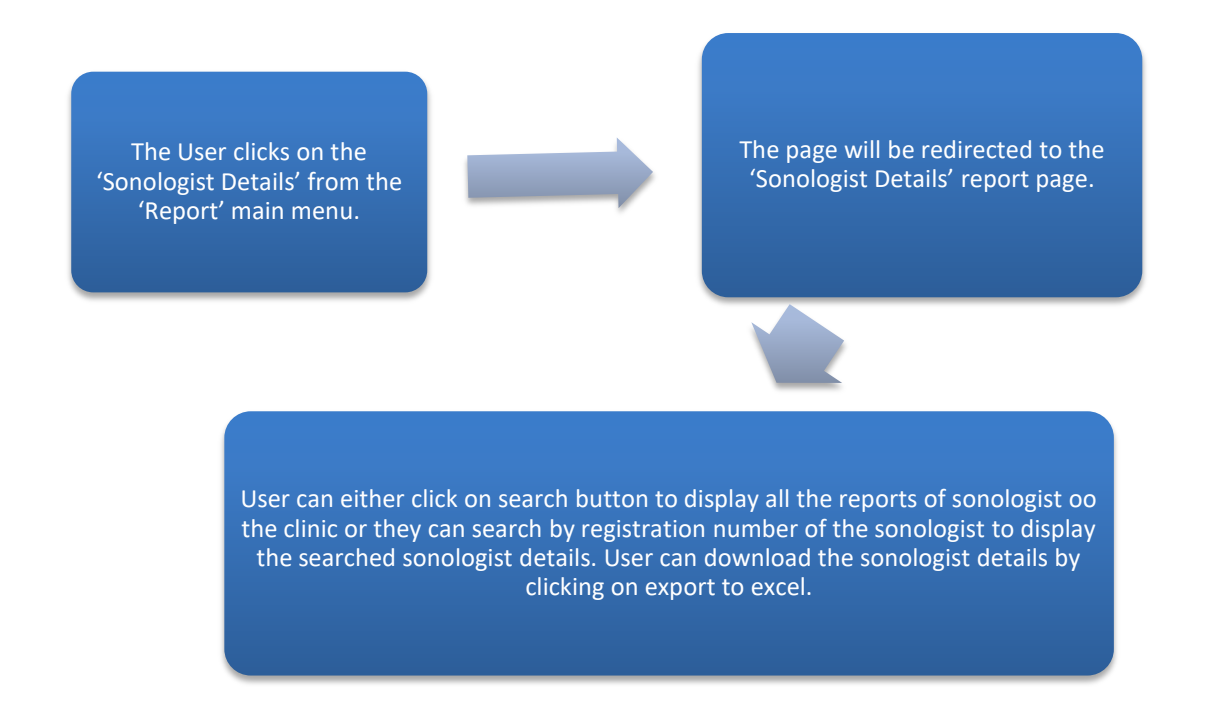

# 7.1.2 Detailed Steps

- The User clicks on the 'Sonologist Details' from the 'Report' main menu.
- The page will be redirected to the 'Sonologist Details' report page.
- User can either click on search button to display all the reports of sonologist oo the clinic or they can search by registration number of the sonologist to display the searched sonologist details. User can download the sonologist details by clicking on export to excel.

#### 7.1.3 Screen Details

The User clicks on the 'Sonologist Details' from the 'Report' main menu.

| USG                  |  |
|----------------------|--|
| Test USG<br>Online   |  |
| r Home               |  |
| r Report             |  |
| O Sonologist Details |  |
| O Machine Details    |  |
|                      |  |

The page will be redirected to the 'Sonologist Details' report page.

| District * |   | USG Clinic * |        | Registration No |  |
|------------|---|--------------|--------|-----------------|--|
| Hooghly    | - | Test USG     | ~      |                 |  |
|            |   |              |        |                 |  |
|            |   |              | Search | Excel           |  |
|            |   |              |        |                 |  |

User can either click on search button to display all the reports of sonologist oo the clinic or they can search by registration number of the sonologist to display the searched sonologist details. User can download the sonologist details by clicking on export to excel.

| Distr     | District * USG Clinic * |                    |                    |                  |                       |               |                       | Registration No        |                         |                                 |                                  |                 |                  |                 |
|-----------|-------------------------|--------------------|--------------------|------------------|-----------------------|---------------|-----------------------|------------------------|-------------------------|---------------------------------|----------------------------------|-----------------|------------------|-----------------|
| Ho        | oghly                   |                    |                    | ~                | Test USG              |               | ~                     |                        |                         |                                 |                                  |                 |                  |                 |
|           |                         |                    |                    |                  |                       |               | Search                | Excel                  |                         |                                 |                                  |                 |                  |                 |
| SI<br>No. | District                | USG Clinic<br>Name | Sonologist<br>Name | Registrati<br>No | on Medical<br>Council | Qualification | Experience<br>In Year | Experience<br>In Month | Training<br>Institution | Training<br>Duration in<br>Year | Training<br>Duration in<br>Month | Joining<br>Date | Still<br>Working | Leaving<br>Date |
| 1         | Hooghly                 | Test USG           | Samresh<br>Ray     | 32313131         | B MCI                 | MBBS          | 3                     | 3                      | Test Institute          | 0                               | 5                                | 12/08/2016      | Yes              |                 |
|           |                         |                    |                    |                  |                       |               |                       |                        |                         |                                 |                                  |                 |                  |                 |

# 7.2 Patient Details Report

This part of user manual describes how a User can view the reports of Patient. Detailed procedure described in 7.2.2.

#### 7.2.1 Process Flow

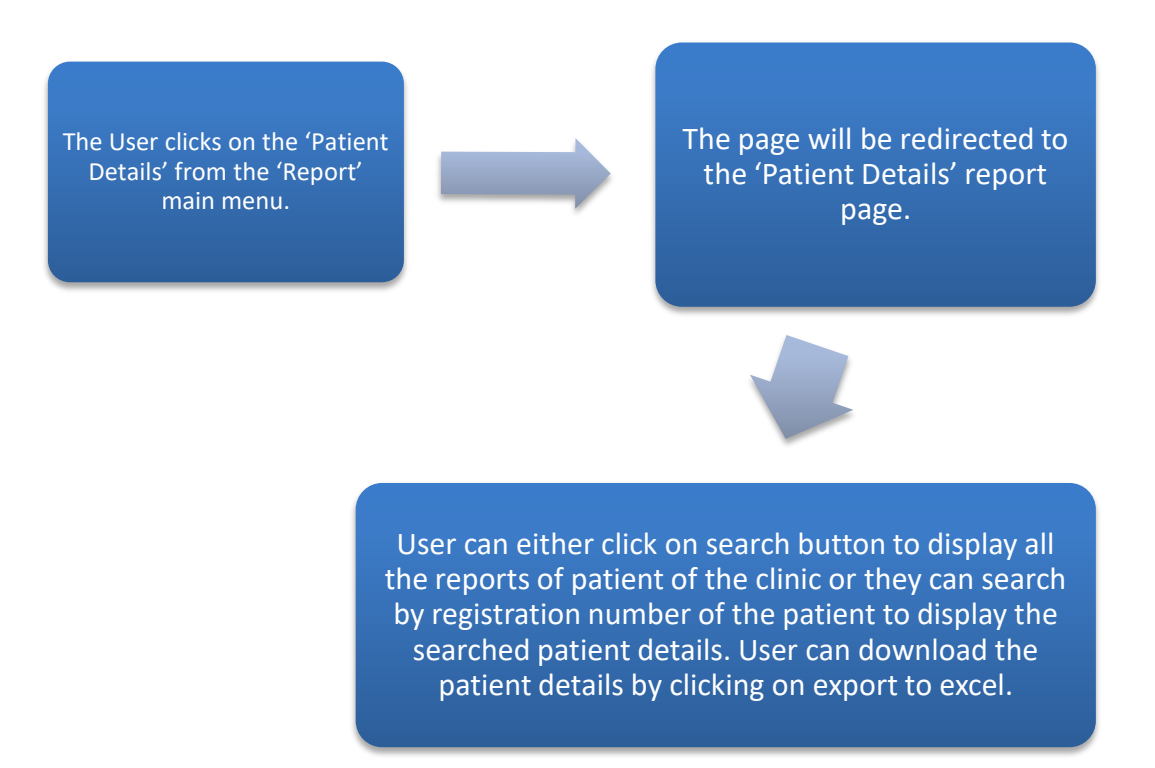

#### 7.2.2 Detailed Steps

- The User clicks on the 'Patient Details' from the 'Report' main menu.
- The page will be redirected to the 'Patient Details' report page.
- User can either click on search button to display all the reports of patient of the clinic or they can search by registration number of the patient to display the searched patient details. User can download the patient details by clicking on export to excel.

#### 7.2.3 Screen Details

The User clicks on the 'Patient Details' from the 'Report' main menu.

| USG                  |  |
|----------------------|--|
| Test USG<br>Online   |  |
| Arr Home             |  |
| Areport 🕈            |  |
| O Sonologist Details |  |
| O Machine Details    |  |
| A Setting            |  |
|                      |  |

The page will be redirected to the 'Patient Details' report page.

| District * | USG Clinic * |   |
|------------|--------------|---|
| Hooghly    | ✓ Test USG   | ~ |
|            |              |   |
| Search     | Excel        |   |
|            |              |   |
|            |              |   |
|            |              |   |

User can either click on search button to display all the reports of patient of the clinic or they can search by registration number of the patient to display the searched patient details. User can download the patient details by clicking on export to excel.

| Dist<br>H | rict *<br>ooghly |                       |                       | ~                 | USG (<br>Tes        | USG Clinic *<br>Test USG V |                |                    |                              |                                |                              |                          |                   |                   |                             |                    |
|-----------|------------------|-----------------------|-----------------------|-------------------|---------------------|----------------------------|----------------|--------------------|------------------------------|--------------------------------|------------------------------|--------------------------|-------------------|-------------------|-----------------------------|--------------------|
|           | Sea              | arch                  |                       |                   | Excel               |                            |                |                    |                              |                                |                              |                          |                   |                   |                             |                    |
| SI<br>No. | District         | USG<br>Clinic<br>Name | Name<br>Of<br>Patient | Age Of<br>Patient | Patients<br>Address | Mobile No                  | Husband/Father | Living<br>Children | No Of<br>Sons<br>With<br>Age | No Of<br>Daughters<br>With Age | LMP or<br>Weeks<br>Pregnancy | Reffered<br>By<br>Doctor | Referance<br>Type | Doctor<br>Address | USG<br>Done<br>By<br>Doctor | Registration<br>No |
| 1         | Hooghly          | Test<br>USG           | Swapna<br>Sarkar      | 35                | 12, Test<br>Road    | 08745963201                | Rana Sarkar    | 0                  | 0                            | 0                              | NA                           | No                       | na                | 12, Test<br>Road  | Karan<br>Das                | STRG/3055          |

# 7.3 Machine Details Report

This part of user manual describes how a User can view the reports of Machines. Detailed procedure described in 7.3.2.

#### 7.3.1 Process Flow

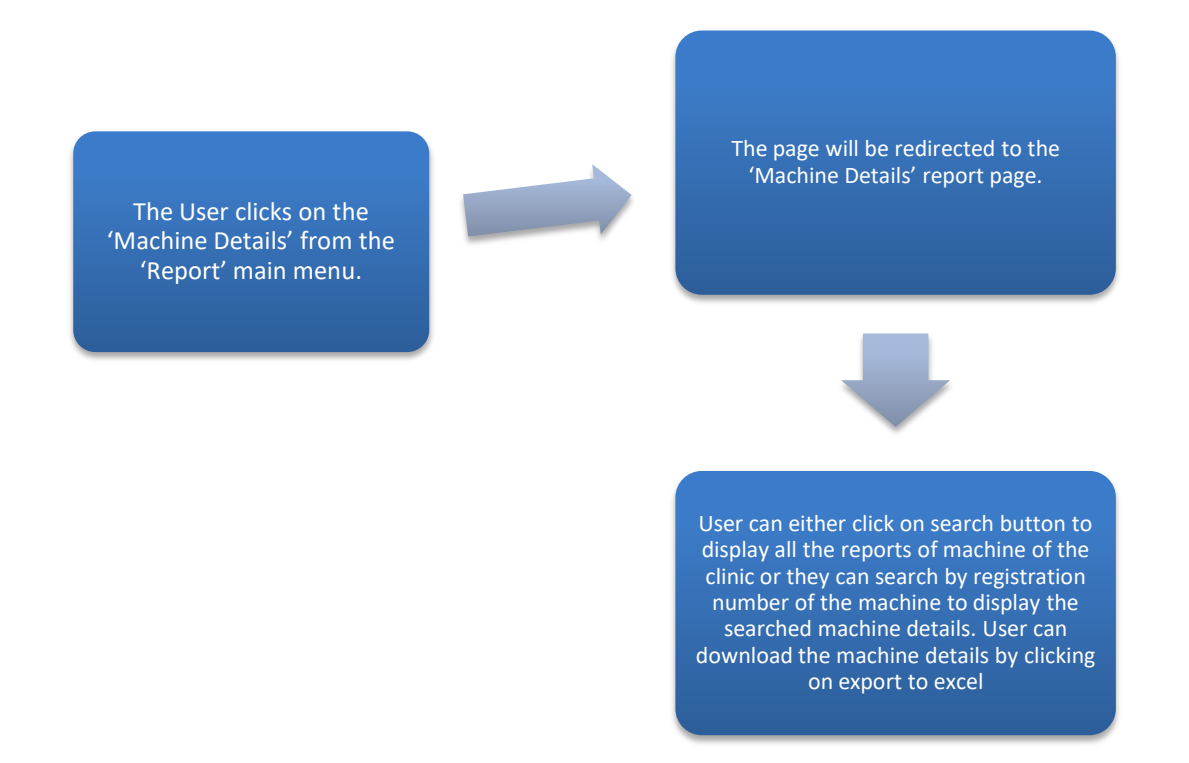

#### 7.3.2 Detailed Steps

- The User clicks on the 'Machine Details' from the 'Report' main menu.
- The page will be redirected to the 'Machine Details' report page.
- User can either click on search button to display all the reports of machine of the clinic or they can search by registration number of the machine to display the searched machine details. User can download the machine details by clicking on export to excel.

#### 7.3.3 Screen Details

The User clicks on the 'Machine Details' from the 'Report' main menu.

| USG                                       |  |
|-------------------------------------------|--|
| Test USG<br>Online                        |  |
| Arr Home                                  |  |
| Acport                                    |  |
| O Sonologist Details<br>O Patient Details |  |
| O Machine Details                         |  |
| A Setting                                 |  |

The page will be redirected to the 'Machine Details' report page

| =                     |                |   | Test USG |
|-----------------------|----------------|---|----------|
| District *<br>Hooghly | ✓ USG Clinic * | ~ |          |
| Search                | Excel          |   |          |
|                       |                |   |          |

User can either click on search button to display all the reports of machine of the clinic or they can search by registration number of the machine to display the searched machine details. User can download the machine details by clicking on export to excel

| Distric   | t *      |                    |             | USG Clinic  | *         |                 |                  |                      |                       |                    |                      |                   |
|-----------|----------|--------------------|-------------|-------------|-----------|-----------------|------------------|----------------------|-----------------------|--------------------|----------------------|-------------------|
| Hooghly ~ |          | ~                  | Test USG    |             |           | ~               |                  |                      |                       |                    |                      |                   |
|           |          |                    |             |             | _         |                 |                  |                      |                       |                    |                      |                   |
| Search    |          | Exce               | xcel        |             |           |                 |                  |                      |                       |                    |                      |                   |
|           |          |                    |             |             |           |                 |                  |                      |                       |                    |                      |                   |
| SI<br>No. | District | USG Clinic<br>Name | Manufacture | Model<br>No | Serial No | Machine<br>Type | Colour<br>Dopler | PCPNDT Licence<br>No | Document<br>Submitted | Submission<br>Date | Installation<br>Date | Current<br>Status |
| 1         | Hooghly  | Test USG           | Test        | 46664       | MEHO/222  | Fixed           | Yes              | 23456543336          | Yes                   | 08/01/2020         | 03/09/2020           | Working           |
|           |          |                    |             |             |           |                 |                  |                      |                       |                    |                      |                   |
|           |          |                    |             |             |           |                 |                  |                      |                       |                    |                      |                   |

# 8. Logout

This part of user manual describes how a User logout from Online USG clinic. Detailed procedure described in 8.2.

# 8.1 Process Flow

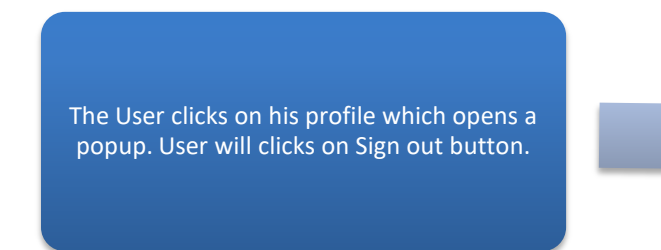

The page will be redirected to the login page of Online Clinic information.

# 8.2 Detailed Step

- The User clicks on his profile which opens a popup. User will clicks on Sign out button.
- The page will be redirected to the login page of Online Clinic information.

# 8.3 Screen Details

The User clicks on his profile which opens a popup. User will clicks on Sign out button.

| USG                | 🔬 Test USG |
|--------------------|------------|
| Test USG<br>Online |            |
| r Home <           |            |
| r Report <         |            |
| r≓ Setting <       | Sign out   |
|                    |            |

The page will be redirected to the login page of Online Clinic information.

| Government o<br>ONLINE USG CLIN                       | r west Bengal<br>IIC INFORMATION |
|-------------------------------------------------------|----------------------------------|
| User Id                                               | Notice 🗈                         |
| Email Id/User Id                                      |                                  |
| Password                                              |                                  |
| Password                                              |                                  |
|                                                       |                                  |
| Sign in                                               |                                  |
| Cancel New User? User Guide & More - Forgot password? |                                  |
|                                                       |                                  |